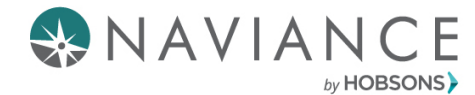

**Broward County Public Schools** 

**Quick Guide: MI Advantage** 

## Overview

The MI Advantage assessment uses Multiple Intelligences theory to reveal your intelligence strengths and challenges, and then provides suggestions on way to develop all these intelligences.

There are 72 questions in the assessment and you can stop and save your progress at any time. The results of MI Advantage include strategies to make the most of your intelligences.

## Step 1: Accessing the Task

1. To get started, **click on My Planner**. Then **click on Tasks** to view the tasks you need to complete.

| Careers | About Me               | My Planner |
|---------|------------------------|------------|
| 盦       | MY PLANNER<br>Overview |            |
| Goals   |                        |            |
| To-dos  | _                      |            |
| Tasks   |                        |            |
|         |                        |            |

2. Select Complete MI Advantage under Tasks You Need to Work On.

| Tasks yo | u Need to Work On                                       |          |
|----------|---------------------------------------------------------|----------|
| 彦 TASK   | Complete MI Advantage 2.0<br>Assigned by Your Counselor | REQUIRED |

- 3. There are several action items available after you click the task. **You can:** 
  - Add a comment if you would share a viewpoint/remark with your counselor.
  - Upload a document (Drop Files or Click to Browse...).
  - Add To-Dos if there is an action item you need to create.
  - Raise Hand (Ask a question) which emails your counselor directly

| Paise Hand                                                              |  |  |
|-------------------------------------------------------------------------|--|--|
| Status: Not started                                                     |  |  |
| To complete this task, you need to complete the MIAdvantage assessment. |  |  |
| Drop Files or click to Browse                                           |  |  |
| To-Dos      to-bos      to-do      No to-dos to show                    |  |  |
|                                                                         |  |  |
|                                                                         |  |  |
|                                                                         |  |  |

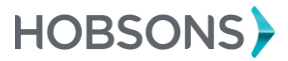

Private and confidential. For internal use only.

## Step 2: Accessing Do What You Are

**1. Find the pink box with the arrow** in it. **Click the Complete MI Advantage assessment** on the right side

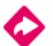

To complete this task, you need to complete the *MI Advantage* assessment.

2. Read the instructions carefully. Then, click Continue to begin the assessment.

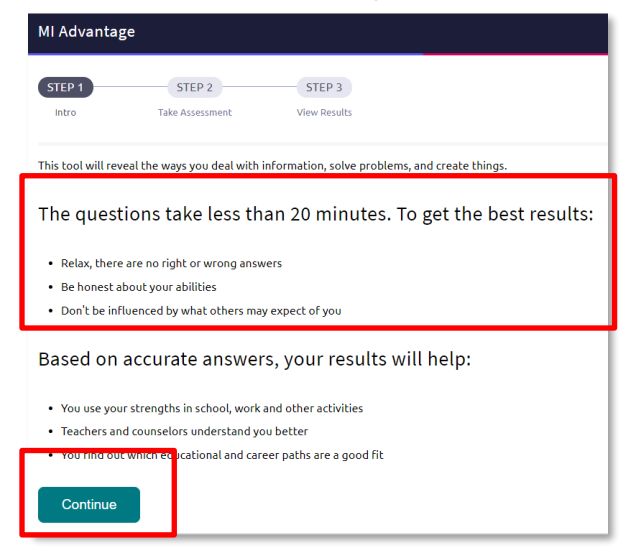

3. Read each question carefully, then **rate whether the statement applies to you Not at All (0)**, **Completely (7)**, **or somewhere in between.** Once you select a number, the next question will automatically appear. You can return to a previous question by clicking Previous. Answer all questions.

| My reflexes and reaction times are better than those of most of my peers. |     |   |   |   |   |            |
|---------------------------------------------------------------------------|-----|---|---|---|---|------------|
| 0                                                                         | 0   | 0 | 0 | 0 | 0 | 0          |
| 1                                                                         | 2   | 3 | 4 | 5 | 6 | 7          |
| Not at All                                                                |     |   |   |   |   | Completely |
| Previous                                                                  | ext |   |   |   |   |            |

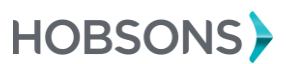

## Step 3: Viewing MI Advantage Results

1. You will discover your strongest 'intelligences' at the end of the assessment. They will be ranked for you in a chart, with the strongest at the top.

| Here are your intelligences.<br>Learn how to make the most of your strengths and overcome your challenges. |        |     |      |  |
|----------------------------------------------------------------------------------------------------|--------|-----|------|--|
|                                                                                                    | Low    | Mid | High |  |
| Interpersonal                                                                                              |        |     |      |  |
| Linguistic                                                                                                 |        |     |      |  |
| Existential                                                                                                |        |     |      |  |
| Logical-                                                                                                   |        |     |      |  |
| Mathematical                                                                                               |        |     |      |  |
| Intrapersonal                                                                                              |        |     |      |  |
| Musical                                                                                                    |        |     |      |  |
| Naturalist                                                                                                 |        |     |      |  |
| Spatial                                                                                                    |        |     |      |  |
| Bodily-                                                                                                    |        |     |      |  |
| Kinesthetic                                                                                                |        |     |      |  |
| SEE RELATED C                                                                                              | AREERS |     |      |  |

2. You can read more about your intelligences and how to make the most of your strengths and overcome your challenges in the Full Report. **Click View Full Report** to access this valuable information.

|                    | MI Advantage<br>Completed on Jur 4, 2018 for Rolleigh Becker                                                                                                    |
|--------------------|----------------------------------------------------------------------------------------------------|
|                    | Overview Intelligences 🗸                                                                                                    |
|                    | What are Multiple Intelligences?                                                                                                    |
|                    | Intelligence is the potential to solve problems and to create ideas and things that are valued in the current culture. A person's intelligence can vary over different areas<br>such as science, art, athletics and social interaction. Research indicates that there are many unique areas of intelligence, and the measure of all those intelligences in a<br>person is his or her multiple intelligence profile.                                                                      |
| 📰 View Full Report | Your Profile                                                                                                    |
|                    | The initializance position behave based on how your assessed the unway questions. The profile reveals correct strength and shallenge areas. Strengths usually come<br>from a combination of national ability and a lot of practice and support in that area. Lower ranked intelligences may use in the based the right apports the base<br>have not been under available. Considing your initializing are profile will bely you to the advantage of your strengths and develop or based. |
|                    | Reminders:                                                                                                    |
|                    | Everybody has all the intelligences.                                                                                                    |
|                    | Your strengths can be used in many ways to help you be successful.                                                                                                    |
|                    | metagences can anways be oneveroped runner - boon surengens and chaneliges.     Profiles can change as intelligences are developed.                                                                                                    |

3. You can also view suggested careers based on your personality type results. **Click See Related Careers**. They are sorted by degree of match, or how well they match your intelligences.

|                     | MI Advantage                                              |                                                                                     |                                                                           |  |
|---------------------|-----------------------------------------------------------|-------------------------------------------------------------------------------------|---------------------------------------------------------------------------|--|
| SEE RELATED CAREERS | Here are your related careers Sorted by degree of match.  |                                                                                     |                                                                           |  |
|                     | CAREER<br>Business Teachers, Postsecondary<br>MATCH: 100% | CAREER<br>Home Economics Teachers, Postsecondary<br>MATCH: B5%                      | CAREER<br>Communications Teachers, Postsecondary<br>MATCH: 80%            |  |
|                     | ♡ Favorite                                                | ⊖ Favorite                                                                          | ⊖ Favorite                                                                |  |
|                     | CAREER Instructional Coordinators MATCH B2% © Favorite    | CAREER<br>Morticians, Undertakers, and Funeral Directors<br>MATCR 81%<br>© Favorite | CAREER Nursing Instructors and Teachers, Postsecondary MATCR 80% Fevorite |  |

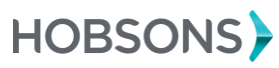